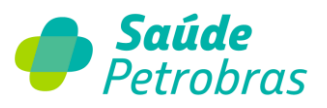

## **Rede credenciada**

## Nova funcionalidade para confirmação de internação: confira o material de passo a passo

1) Acessar a página principal do Portal TISS:

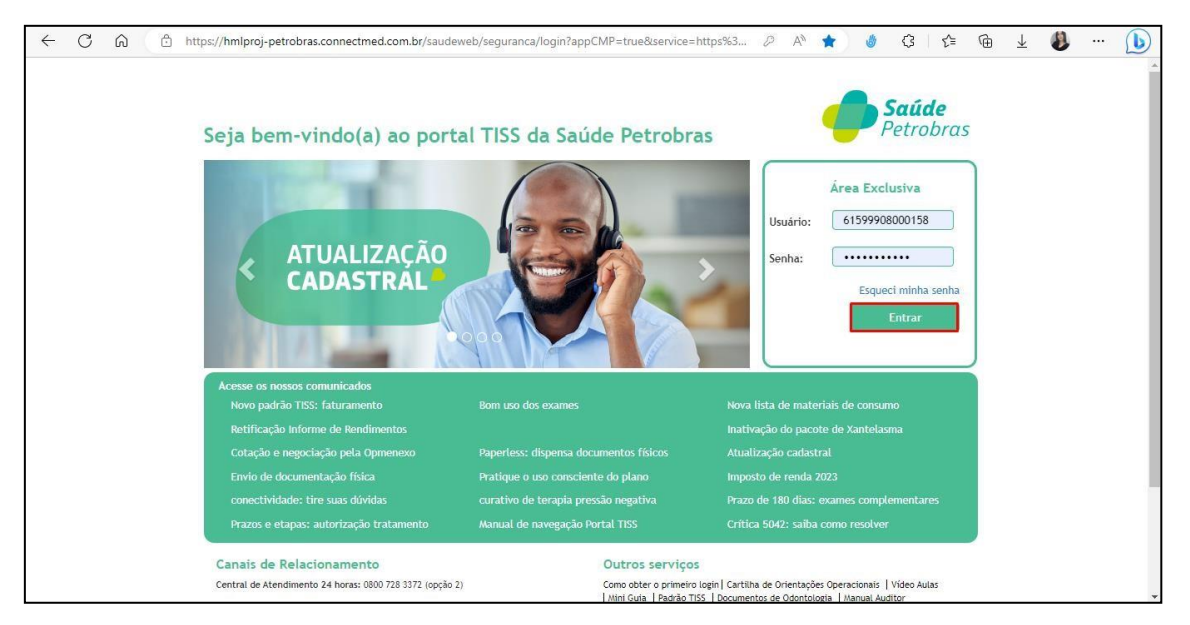

2) Caminho: Autorização -> Últimas Solicitações:

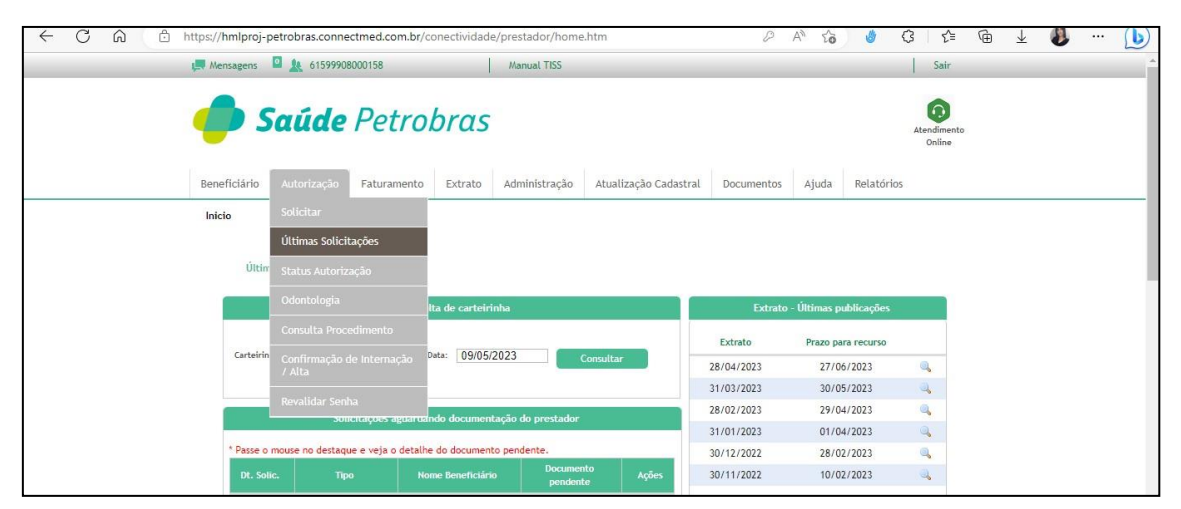

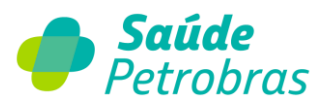

| Últimas S                                                                                                    | olicitaçõe                                                              | es                                                                                                    |                                                                                                    |                                                                                                    |                                                                                                    |                       |                                                                                                    |   |
|----------------------------------------------------------------------------------------------------|-------------------------------------------------------------------------|----------------------------------------------------------------------------------------------------|----------------------------------------------------------------------------------------------------|----------------------------------------------------------------------------------------------------|----------------------------------------------------------------------------------------------------|-----------------------|----------------------------------------------------------------------------------------------------|---|
| Data I                                                                                                    | nício: 08/05                                                            | 5/2023 Data F                                                                                                    | im: 08/05/2023                                                                                                    | Tipo Solicitação: 5                                                                                                    | Selecione                                                                                                    | ~                     | •                                                                                                    |   |
| Numero car                                                                                                    | teira:                                                                  | lana                                                                                                    |                                                                                                    | ome:                                                                                                    |                                                                                                    |                       |                                                                                                    |   |
|                                                                                                    |                                                                         |                                                                                                    |                                                                                                    |                                                                                                    |                                                                                                    | Busc                  | ar                                                                                                    |   |
| Ultimas Solic                                                                                                    | itações                                                                 |                                                                                                    |                                                                                                    |                                                                                                    |                                                                                                    |                       |                                                                                                    |   |
|                                                                                                    |                                                                         |                                                                                                    |                                                                                                    |                                                                                                    |                                                                                                    |                       |                                                                                                    |   |
| Dt. Solic.                                                                                                    | Senha                                                                   | Тіро                                                                                                    | Cód. Carteirinha                                                                                                    | Nome Beneficiário                                                                                                    | Status                                                                                                    |                       | Ações                                                                                                    |   |
| Dt. Solic.<br>08/05/2023                                                                                           | Senha                                                                   | Tipo<br>INTERNAÇÃO                                                                                                    | Cód. Carteirinha<br>010515273903                                                                                                    | Nome Beneficiário<br>BENEFICIARIO TESTE I                                                                                                    | Status<br>Solicitação cancelada                                                                                                    | ٩.                    | Ações                                                                                                    | 2 |
| Dt. Solic.<br>08/05/2023<br>08/05/2023                                                                             | Senha<br>T843011                                                        | Tipo<br>INTERNAÇÃO<br>INTERNAÇÃO                                                                                                    | Cód. Carteirinha<br>010515273903<br>070003902304                                                                                                    | Nome Beneficiário<br>BENEFICIARIO TESTE I<br>BENEFICIARIO TESTE II                                                                                                    | Solicitação cancelada<br>Autorizado                                                                                                    | a .<br>a .            | Ações                                                                                                    |   |
| Dt. Solic.<br>08/05/2023<br>08/05/2023<br>08/05/2023                                                               | Senha<br>T843011                                                        | Tipo<br>INTERNAÇÃO<br>INTERNAÇÃO<br>INTERNAÇÃO                                                                                                  | Cód. Carteirinha   010515273903   070003902304   010765374002                                                                                                    | Nome Beneficiário<br>BENEFICIARIO TESTE I<br>BENEFICIARIO TESTE II<br>BENEFICIARIO TESTE III                                                                                                    | Status   Solicitação cancelada   Autorizado   Em anâlise                                                                                                    | a .<br>a .            | Ações                                                                                                    |   |
| Dt. Solic.<br>08/05/2023<br>08/05/2023<br>08/05/2023<br>08/05/2023                                                 | Senha<br>T843011<br>T843016                                             | Tipo<br>INTERNAÇÃO<br>INTERNAÇÃO<br>INTERNAÇÃO<br>SERVIÇO ESPECIAL                                                                              | Cód. Carteirinha   010515273903   070003902304   010765374002   010515273903                                                                                           | Nome Beneficiário<br>BENEFICIARIO TESTE I<br>BENEFICIARIO TESTE II<br>BENEFICIARIO TESTE III<br>BENEFICIARIO TESTE I                                                                                                    | Status<br>Solicitação cancelada<br>Autorizado<br>Em análise<br>Autorizado                                                                                                    | Q.<br>Q.<br>Q.        | Ações                                                                                                    |   |
| Dt. Solic.<br>08/05/2023<br>08/05/2023<br>08/05/2023<br>08/05/2023<br>08/05/2023                                   | Senha<br>T843011<br>T843016                                             | Tipo<br>INTERNAÇÃO<br>INTERNAÇÃO<br>INTERNAÇÃO<br>SERVIÇO ESPECIAL<br>PRORROGAÇÃO                                                               | Cód. Carteirinha   010515273903   070003902304   010765374002   010515273903   070003902304                                                                            | Nome Beneficiário<br>BENEFICIARIO TESTE I<br>BENEFICIARIO TESTE II<br>BENEFICIARIO TESTE II<br>BENEFICIARIO TESTE I<br>BENEFICIARIO TESTE II                                                                            | Status<br>Solicitação canceiada<br>Autorizado<br>Em análise<br>Autorizado<br>Em análise                                                                                       | Q<br>Q<br>Q<br>Q<br>Q | Ações<br>0 [<br>0 ]<br>0 [<br>0 ]<br>0 [<br>0 ]<br>0 [<br>0 ]                                                                                                    |   |
| Dt. Solic.   08/05/2023   08/05/2023   08/05/2023   08/05/2023   08/05/2023   08/05/2023   08/05/2023   08/05/2023 | Senha<br>T843011<br>T843016<br>T843018                                  | Tido<br>INTERNAÇÃO<br>INTERNAÇÃO<br>INTERNAÇÃO<br>SERVIÇO ESPECIAL<br>PRORROGAÇÃO<br>SERVIÇO ESPECIAL EM<br>INTERNAÇÃO                          | Cód. Carteirinha   010515273903   070003902304   010765374002   010515273903   070003902304   070003902304   070003902304                                              | Nome Beneficiário<br>BENEFICIARIO TESTE I<br>BENEFICIARIO TESTE II<br>BENEFICIARIO TESTE II<br>BENEFICIARIO TESTE II<br>BENEFICIARIO TESTE II<br>BENEFICIARIO TESTE II                                                  | Status   Solicitação cancelada   Autorizado   Em análise   Autorizado   Em análise   Autorizado   Em análise   Autorizado   Em análise   Autorizado                           |                       | Ações                                                                                                    |   |
| Dt. Solic.<br>08/05/2023<br>08/05/2023<br>08/05/2023<br>08/05/2023<br>08/05/2023<br>08/05/2023                     | Senha<br>T843011<br>T843016<br>T843018<br>T843018<br>T843019            | Tigo<br>INTERNAÇÃO<br>INTERNAÇÃO<br>INTERNAÇÃO<br>SERVIÇO ESPECIAL<br>PRORROGAÇÃO<br>SERVIÇO ESPECIAL EM<br>INTERNAÇÃO<br>INTERNAÇÃO            | Odd. Carteirinha   010515273903   070003902304   010765374002   010515273903   070003902304   070003902304   070003902304   070003902304   070003902304   070003902304 | Nome Beneficiário<br>BENEFICARIO TESTE I<br>BENEFICARIO TESTE II<br>BENEFICARIO TESTE II<br>BENEFICARIO TESTE I<br>BENEFICARIO TESTE II<br>BENEFICARIO TESTE II<br>BENEFICARIO TESTE II                                 | Status   Solicitação cancelada   Autorizado   Em análise   Autorizado   Em análise   Autorizado   Autorizado   Autorizado   Autorizado   Autorizado   Autorizado              |                       | Ações                                                                                                    |   |
| Dt. Solic.<br>08/05/2023<br>08/05/2023<br>08/05/2023<br>08/05/2023<br>08/05/2023<br>08/05/2023<br>08/05/2023       | Senha<br>T843011<br>T843016<br>T843016<br>T843018<br>T843019<br>T843020 | Τιρο<br>ΙΝΤΕΡΝΑςĂΟ<br>ΙΝΤΕΡΝΑςĂΟ<br>ΙΝΤΕΡΝΑςĂΟ<br>SERVIÇO ESPECIAL<br>PROBROGAÇÃO<br>SERVIÇO ESPECIAL<br>INTERNAÇÃO<br>ΙΝΤΕΡΝΑÇÃO<br>ΙΝΤΕΡΝΑÇÃO | Odd. Carterinina   010515273903   070003902304   010765374002   010515273903   070003902304   070003902304   070003902304   070003902304   070003902304   070003902304 | Nome Beneficiário<br>BENEFICIARIO TESTE I<br>BENEFICIARIO TESTE II<br>BENEFICIARIO TESTE II<br>BENEFICIARIO TESTE I<br>BENEFICIARIO TESTE II<br>BENEFICIARIO TESTE II<br>BENEFICIARIO TESTE II<br>BENEFICIARIO TESTE II | Status   Solicitação cancelada   Autorizado   Em análise   Autorizado   Em análise   Autorizado   Autorizado   Autorizado   Autorizado   Autorizado   Autorizado   Autorizado |                       | Ações<br>© . (<br>© . () . () . () . () . () . ( |   |

3) Selecionar nos campos **"Data Início"** e **"Data Fim"** o período desejado:

Observe que na coluna **"Ações"** aparece o botão da <u>nova funcionalidade na cor verde</u> <u>habilitado apenas nas senhas de internação.</u>

4) Utilize o número da carteira e localize a senha do beneficiário, como exemplificado na tela abaixo:

|       | Data Início    | 08/05          | /2023 Data F                      | im: 08/05/2023  | Tipo Solicitação:      | Selecione             | ~                        |  |
|-------|----------------|----------------|-----------------------------------|-----------------|------------------------|-----------------------|--------------------------|--|
| N     | úmero Carteira | a:             |                                   | 1               | lome:                  |                       |                          |  |
|       | Statu          | s: Seleci      | one                               | ~               |                        |                       |                          |  |
|       |                |                |                                   |                 |                        |                       |                          |  |
|       |                |                |                                   |                 |                        |                       | Buscar                   |  |
|       |                |                |                                   |                 |                        |                       |                          |  |
| Ultim | nas Solicita   | ções           |                                   |                 |                        |                       |                          |  |
| De    | Solia          | Canha          | Tino                              | Cód Cartairipha | Nomo Ropoficiónio      | Statur                | Actions                  |  |
| 08/   | /05/2023       | Jerana         | INTERNAÇÃO                        | 010515273903    | BENEFICIARIO TESTE I   | Solicitação cancelada |                          |  |
| 08/   | /05/2023       | T843011        | INTERNAÇÃO                        | 070003902304    | BENEFICIARIO TESTE II  | Autorizado            |                          |  |
| 08/   | /05/2023       | 1002010        | INTERNAÇÃO                        | 010765374002    | BENEFICIARIO TESTE III | Em análise            |                          |  |
| 08/   | /05/2023       | T843016        | SERVICO ESPECIAL                  | 010515273903    | BENEFICIARIO TESTE I   | Autorizado            | Q @ Ø                    |  |
| 08/   | /05/2023       |                | PRORROGAÇÃO                       | 070003902304    | BENEFICIARIO TESTE II  | Em análise            | ۵ ۵ ۵                    |  |
| 08/   | /05/2023       | T843018        | SERVIÇO ESPECIAL EM<br>INTERNAÇÃO | 070003902304    | BENEFICIARIO TESTE II  | Autorizado            | . ⊜ . ⊘                  |  |
| 08/   | /05/2023       | T843019        | INTERNAÇÃO                        | 070003902304    | BENEFICIARIO TESTE II  | Autorizado            | ۵ . ۵                    |  |
| 08/   | /05/2023       | T843020        | INTERNAÇÃO                        | 070003902304    | BENEFICIARIO TESTE II  | Autorizado            | ۵ . ۵                    |  |
| 08/   | /05/2023       |                | INTERNAÇÃO                        | 070003902304    | BENEFICIARIO TESTE II  | Em análise            | . ⊖ . ⊘                  |  |
| Fora  | m encontrados  | s 9 Iten(s) de | 2 9                               |                 |                        |                       |                          |  |
|       |                |                |                                   |                 | Detailbar              | Canadas Calisitasča   | 🔊 - Confirmar Internação |  |

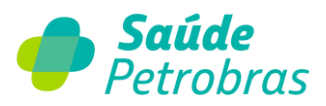

5) Ao clicar no botão verde, o sistema encaminha para a tela "**Confirmação de Internação/Alta**", sendo necessário clicar no ícone "**Buscar**" para a janela da edição ficar disponível, conforme indicação nas telas a seguir:

| Saúde Petrobras                                                                                                    |
|----------------------------------------------------------------------------------------------------|
| Beneficiário Autorização Documentos Ajuda Relatórios                                                                                                    |
| Início > Autorização > Continuação de Internação / Alta                                                                                                    |
| Confirmação de Internação / Alta                                                                                                    |
| Duta Inicite 24/04/2023 Duta Fine 24/04/2023<br>Sentu: T814980 Número Carteira:                                                                                                    |
| C A C https://hmlproj-petrobras.connectmed.com.br/conectividade/prestador/autorizacao/confirmacaoSenha/listar A A G & C A G & C A & C A & C & C |
| Peneficiário Autorização Esturamento Extrato Administração Atualização Catastral Documentos Aluda Relatórios                                                                                                    |
| Inicio > Autorização > Confirmação de Internação / Alta                                                                                                    |
| Confirmação de Internação / Alta                                                                                                    |
| Data Inicio: 09/05/2022 Data Fim: 09/05/2023                                                                                                    |
| Senha: T843011 Número Carteira:                                                                                                    |
| Buscar                                                                                                    |
| Senha Data Data Data Alta Solicitação Data Validade Nome Beneficiário Data Efetiva Internação Status Ação                                                                                                    |
| T843011 08/05/2023 08/05/2023 07/06/2023 BENEFICIARIO TESTE II 09/05/2023                                                                                                    |
|                                                                                                    |
|                                                                                                    |

O sistema carregará automaticamente a data provável da internação que foi informada no momento da solicitação da senha. Se corresponder a data efetiva da internação, basta clicar no botão **"Confirmar".** Se a internação ocorrer em data diferente daquela informada, deverá ser editada conforme indicado na tela abaixo:

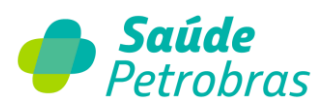

| ← C බ ⊡ https://hmlproj-petro                             | bras.connectmed.com.br/conectivid            | de/prestador/autorizacao/confirmacaoSenha/listar 🖉                            | A & & & C            | @ 1 👔 | 🜔 |
|-----------------------------------------------------------|----------------------------------------------|-------------------------------------------------------------------------------|----------------------|-------|---|
| 💻 Mensagens 🗧                                             | A 61599908000158                             | Manual TISS                                                                   | Sair                 |       |   |
| 🥠 Sa                                                      | <b>úde</b> Petrobra                          | 5                                                                             | Atendiment<br>Online | to    |   |
| Beneficiário A                                            | utorização Faturamento Extra                 | o Administração Atualização Cadastral Documentos                              | s Ajuda Relatórios   |       |   |
| Inicio > Autorizaç                                        | ão > Confirmação de Internação / Alta        |                                                                               |                      |       |   |
| Confirma                                                  | ção de Internação / Alta                     |                                                                               |                      |       |   |
| Data                                                      | Inicio: 09/05/2022<br>Senha: T843011         | Número Ca                                                                     | D                    |       |   |
|                                                           |                                              | Dom Seg Ter Qua Qui Sex S<br>1 2 3 4 5<br>7 8 9 10 11 12<br>14 15 16 17 18 19 | 6 Buscar<br>13<br>20 |       |   |
| Senha                                                     | Data Data<br>Solicitação Autorização Data Va | dade Nome Beneficiário 21 22 23 24 25 26<br>28 29 30 31                       | 27<br>Status Ação    |       |   |
| T843011                                                   | 08/05/2023 08/05/2023 07/06/                 | 023 BENEFICIARIO TESTE II 09/05/2023                                          | Confirmar            |       |   |
|                                                           |                                              |                                                                               |                      |       |   |
| bminroi-netrobras connectmed com hv/conectividade/ /lista | ul IltimasSolicitacoes                       |                                                                               |                      |       |   |

6) Após informar a data efetiva da internação, clicar no botão confirmar. Irá aparecer a mensagem em verde: **"confirmação efetuada com sucesso":** 

| 0 0 | https://hmlproj-petr | robras.connectn    | ned.com.br/cone          | ctividade/pre | estador/autorizacao/  | confirmacaoSenha/  | 'proc 🖉 A  | to      | 8 G        | ¢≞ @                | $\overline{\uparrow}$ | 8 |  |
|-----|----------------------|--------------------|--------------------------|---------------|-----------------------|--------------------|------------|---------|------------|---------------------|-----------------------|---|--|
|     | L. Mensagens         | \$ 615999080       | 00158                    | L.            | Manual TISS           |                    |            |         |            | Sair                |                       |   |  |
|     | 🥏 s                  | aúde               | Petrob                   | ras           |                       |                    |            |         | Ate        | endimento<br>Online |                       |   |  |
|     | Beneficiário         | Autorização        | Faturamento              | Extrato A     | Administração Atu     | alização Cadastral | Documentos | Ajuda I | Relatórios |                     |                       |   |  |
|     | Inicio > Autoriz     | ação > Confirma    | ação de Internação /     | Alta          |                       |                    |            |         |            |                     |                       |   |  |
|     | Confirm              | nação de Int       | ernação / A              | lta<br>Confi  | rmação efetuada       | com sucesso.       | /          |         |            |                     |                       |   |  |
|     | De                   | ita Inicio: 09/05/ | 2022                     |               | C                     | ata Fim: 09/05/202 | 3          |         |            |                     |                       |   |  |
|     |                      | Senha: T8430       | 11                       | ]             | Número                | Carteira:          |            |         |            |                     |                       |   |  |
|     |                      |                    |                          |               |                       |                    |            | E       | luscar     |                     |                       |   |  |
|     |                      |                    |                          |               |                       |                    |            |         |            |                     |                       |   |  |
|     |                      | Data               | Data                     |               |                       | Data Efetiva       | Data Alta  |         |            |                     |                       |   |  |
|     | Senha                | Solicitação        | Autorização <sup>1</sup> | )ata Validade | Nome Beneficiário     | Internação         | Internação | Status  | Ação       |                     |                       |   |  |
|     | T843011              | 08/05/2023         | 08/05/2023               | 07/06/2023    | BENEFICIARIO TESTE II | 09/05/2023         |            | 1       | Confirmar  |                     |                       |   |  |
|     |                      |                    |                          |               | /                     | 1                  |            |         |            |                     |                       |   |  |
|     |                      |                    |                          |               |                       |                    |            |         |            |                     |                       |   |  |

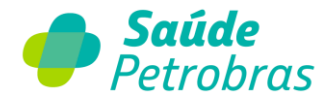

7) Após a alta do paciente, seguir o mesmo caminho para informar a "Data Alta Internação" que também pode ser editada conforme indicada na tela abaixo:

| 💭 Mensagens 🛛 🛕    | 61599908000158                   |              | Manual TISS      |                                       |                                                    |                                                             |                                       | Sair                  |  |
|--------------------|----------------------------------|--------------|------------------|---------------------------------------|----------------------------------------------------|-------------------------------------------------------------|---------------------------------------|-----------------------|--|
| 🥏 Saú              | i <b>de</b> Petro                | obras        |                  |                                       |                                                    |                                                             |                                       | Atendimento<br>Online |  |
| Beneficiário Autor | ização Faturament                | to Extrato   | Administração    | Atualização Cadastral                 | Documentos                                         | Ajuda                                                       | Relatórios                            |                       |  |
| Data Inici<br>Senh | a: T843011                       |              | Nú               | Data Fim: 09/05/202<br>mero Carteira: | 3<br>O A                                           | Naio 2023                                                   | 0                                     |                       |  |
|                    |                                  |              |                  |                                       | Dom Seg Te                                         | r Qua Qui                                                   | Sex Sab                               |                       |  |
|                    |                                  |              |                  |                                       | Dom Seg Te<br>1<br>7 8<br>14 15 1                  | r Qua Qui<br>2 3 4<br>9 10 11<br>6 17 18                    | Sex Sab<br>5 6<br>12 13<br>19 20      |                       |  |
| Senha So           | Data Data<br>icitação Autorizaçã | Data Validad | e Nome Beneficiá | rio Data Efetiva<br>Internação        | Dom Seg Term   7 8 1   14 15 1   21 22 2   28 29 3 | r Qua Qui<br>2 3 4<br>9 10 11<br>6 17 18<br>3 24 25<br>0 31 | Sex Sab   5 6   12 13   19 20   26 27 | o :                   |  |

8) Após informar a "Data Alta Internação", clicar no botão confirmar e aparecerá a mensagem em verde: **"confirmação efetuada com sucesso"**:

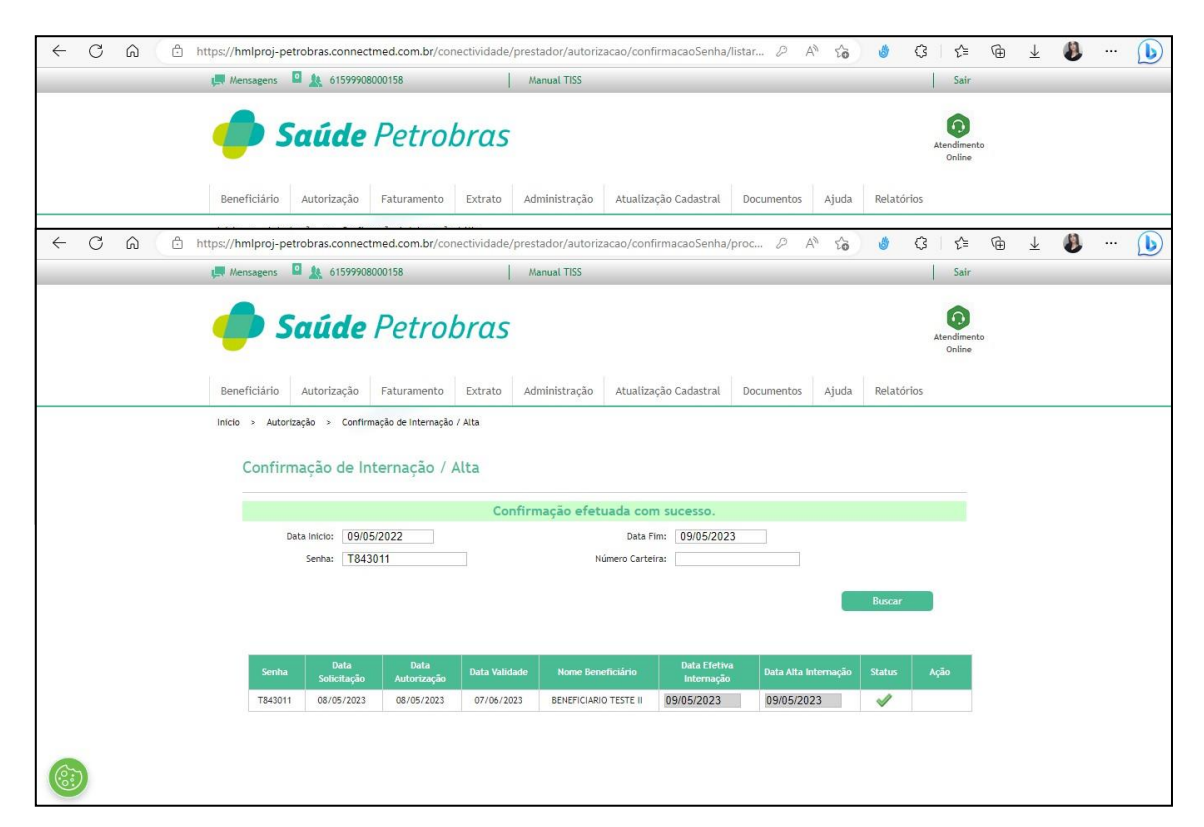

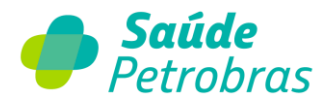

## <u>ATENÇÃO:</u> Após confirmar a data da alta não será possível realizar qualquer alteração.

A nova funcionalidade dentro do Portal TISS pode ser acessada também por outro caminho, conforme demonstrado abaixo:

1) Caminho: Autorização -> Confirmação de Internação/Alta:

| C 🛱 https://hmlproj-pet | robras.connectmed.com.br/conectividade,                      | prestador/autorizacao/confirmacaoSenha/filtro | - 2 A 16 🖬 G                    | t≡ @ ∓                     | 4 ( |
|-------------------------|--------------------------------------------------------------|-----------------------------------------------|---------------------------------|----------------------------|-----|
| 💭 Mensagens             | 29692829000184                                               | Manual TISS                                   |                                 | Sair                       |     |
| 🥌 s                     | <b>aúde</b> Petrobras                                        |                                               |                                 | G<br>Atendimento<br>Online |     |
| Beneficiário            | Autorização Faturamento Extrato                              | Pré-faturamento Recurso de Glosa Admin        | nistração Atualização Cadastral | Auditoria                  |     |
| Documentos              | Solicitar                                                    |                                               | Ter                             | mo de LGPD                 |     |
| inicio > Autor          | Últimas Solicitações o / Alta                                |                                               |                                 |                            |     |
| Confirr                 | Status Autorização<br>Odontologia Alta                       |                                               |                                 |                            |     |
| 1                       | Consulta Procedimento<br>Confirmação de Internação<br>/ Alta | Data Fim: 17/05/2023<br>Número Carteíra:      |                                 |                            |     |
| Ī                       | Revalidar Senha                                              |                                               | Buscar                          |                            |     |
|                         |                                                              |                                               |                                 |                            |     |
|                         |                                                              |                                               |                                 |                            |     |
|                         |                                                              |                                               |                                 |                            |     |

2) Os campos "**Data Início**", "**Data Fim**", "**Senha**" ou "'Número da Carteira" devem ser preenchidos. Após preencher os campos e clicar em "**Buscar**" será encontrado o beneficiário:

| <b> Saúde</b> Petrobr                                  | ras                                        |                    | Atendimente | , |  |
|--------------------------------------------------------|--------------------------------------------|--------------------|-------------|---|--|
| Beneficiário Autorização Faturamento                   | Administração Atualização Cadastral        | Documentos Ajuda R | telatórios  |   |  |
| Inicio > Autorização > Confirmação de Internação / Alt | ta                                         |                    |             |   |  |
| Confirmação de Internação / Alta                       | a                                          |                    |             |   |  |
| Data Inician 0.8/05/2022                               | Data Firm: 08/05/202                       | 3                  |             |   |  |
| Senha: T843011                                         | Número Carteira:                           | 5                  |             |   |  |
|                                                        |                                            |                    |             |   |  |
|                                                        |                                            | В                  | uscar       |   |  |
| Data Data                                              | Data Efetiva                               | Data Alta          |             |   |  |
| Senha Solicitação Autorização Data                     | ta Validade Nome Beneficiário Internação   | Internação Status  | Ação        |   |  |
| T843011 08/05/2023 08/05/2023 07                       | 7/06/2023 BENEFICIARIO TESTE II 08/05/2023 | ✓                  | Confirmar   |   |  |
| L                                                      |                                            |                    |             |   |  |
|                                                        |                                            |                    |             |   |  |

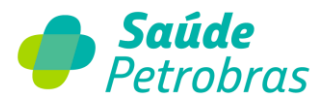

Conforme indicado na primeira forma de acesso, o sistema carregará automaticamente a data provável da internação. Se corresponder a data efetiva da internação apenas clicar no botão **"Confirmar".** Se a data efetiva da internação ocorrer em data diferente daquela informada deverá ser editada, o mesmo vai ocorrer com a data alta da internação.

Entre em contato com os nossos canais de atendimento para esclarecimento de eventuais dúvidas.

Chat on-line do Portal TISS, disponível de segunda a sexta, das 8h às 18h.

Central de atendimento 24h: 0800 728 3372

Fale Conosco: faleconosco.saudepetrobras.com.br